# 武汉纤效电子科技 openwrt sdk 编译使用说明

#### 第一部分:搭建编译环境(编译在 linux 环境下)

1、在编译 openwrt 固件之前需要搭建好编译环境,安装好如下一些库: sudo apt-get install gcc sudo apt-get install g++ sudo apt-get install binutils sudo apt-get install patch sudo apt-get install bzip2 sudo apt-get install flex sudo apt-get install make sudo apt-get install gettext \ pkg-config sudo apt-get install unzip sudo apt-get install zlib1g-dev sudo apt-get install libc6-dev sudo apt-get install subversion sudo apt-get install libncurses5-dev sudo apt-get install gawk \ sharutils sudo apt-get install curl sudo apt-get install libxml-parser-perl sudo apt-get install ocaml-nox sudo apt-get install build-essential sudo apt-get install gcc-multilib sudo apt-get install git-core sudo apt-get install bison sudo apt-get install autoconf sudo apt-get install texinfo sudo apt-get install ncurses-term sudo apt-get install asciidoc sudo apt-get install libz-dev

在 ubuntu 下,同时按住 Ctrl + Alt + T,调出终端 输入以上命令安装依赖库,以 gcc 为例如下:

zhang@ubuntu:~\$ sudo apt-get install gcc E在读取软件包列表... 完成 E在读取状态信息... 完成 gcc 已经是最新版 (4:5.3.1-1ubuntu1)。 下列软件包是自动安装的并且现在不需要了: libgif7:i386 libp11-kit-gnome-keyring:i386 linux-image-extra-4.4.0-21-generic linux-image-extra-4.4.0-38-generic wine-gecko2.21 wine-gecko2.21:i386 wine-mono0.0.8 使用'sudo apt autoremove'来卸载它(它们)。 升级了 0 个软件包,新安装了 0 个软件包,要卸载 0 个软件包,有 40 个软件包未被升 级。 zhang@ubuntu:~\$

\*注意:安装时看看打印信息确认库是否安装成功,某些库安装失败会导致后面的编译出错。 以上截图显示的 gcc 库已经安装了;如果显示安装失败,请重新安装,直到安装完所有库。搭 建好环境是关键所在,一定确保环境 ok 。

## 第二部分:下载 OpenWrt 源码并编译

1、从 openwrt 网站上下载 openwrt 源码: (<u>https://github.com/openwrt/openwrt</u>)

git clone https://github.com/openwrt/openwrt.git

2、下载完成后,将会出现 openwrt/这个目录,如下:

```
zhang@ubuntu:~$ ls
                                                              公共的
模板
examples.desktop openwrt15.05-old
                                              unknown
                 openwrt sdk编译使用说明.odt
gittest
                                              VirtualBox VMs
                                                              视频
minicom.log
                 qx_qsdk
                                              win-share
                 regdb.txt
                                                              图片
openwrt
                                              zhang
openwrt15.05
                  trunk
                                              zp-openwrt
                                                              文档
zhang@ubuntu:~$
```

3、进入到 openwrt/目录下作如下操作:

#### cd openwrt/

./scripts/feeds update -a (确保 pc 网络畅通,更新扩展) ./scripts/feeds install -a

zhang@ubuntu:~\$ cd openwrt zhang@ubuntu:~/openwrt\$ ls BSDmakefile dl include Makefile scripts config docs key-build package target Config.in feeds.conf.default key-build.pub README toolchain core files LICENSE rules.mk tools zhang@ubuntu:~/openwrt\$ ./scripts/feeds update -a Updating feed 'packages' from 'https://github.com/openwrt/packages.git;for-15.05 正克隆到 './feeds/packages'... remote: Counting objects: 2695, done. remote: Compressing objects: 100% (2271/2271), done. 接收对象中: 39% (1052/2695), 524.00 KiB | 39.00 KiB/s

4、输入这个命令后耐心等待更新完所有的扩展,更新完成后可以看到如下打印信息,然后 就可以执行下一条命令来安装扩展:

Updating feed 「management' from 'https://github.com/openwrt-management/packages. git;for-15.05' ... 正克隆到 './feeds/management'... remote: Counting objects: 36, done. remote: Compressing objects: 100% (28/28), done. remote: Total 36 (delta 5), reused 23 (delta 0), pack-reused 0 展开对象中: 100% (36/36), 完成. 检查连接... 完成。 Create index file './feeds/management.index' Collecting package info: done collecting target info: done zhang@ubuntu:~/openwrt\$ ./scripts/feeds install -a

\*注意:在使用./scripts/feeds update -a 的时候可能出现错误,检查网络畅通后再多尝试几次。

5、检查编译环境是否搭建完成使用 make defconfig,如下所示:

| Checking 'working-make' ok                   |
|----------------------------------------------|
| Checking 'case-sensitive-fs' ok.             |
| Checking 'acc' ok.                           |
| Checking 'working-acc' ok.                   |
| Checking 'a++' ok.                           |
| Checking 'working-g++' ok.                   |
| Checking 'ncurses' ok.                       |
| Checking 'zlib' ok.                          |
| Checking 'libssl' ok.                        |
| Checking 'tar' ok.                           |
| Checking 'find' ok.                          |
| Checking 'bash' ok.                          |
| Checking 'patch' ok.                         |
| Checking 'diff' ok.                          |
| Checking 'cp' ok.                            |
| Checking 'seq' ok.                           |
| Checking 'awk' ok.                           |
| Checking 'grep' ok.                          |
| Checking 'getopt' ok.                        |
| Checking 'stat' ok.                          |
| Checking 'md5sum' ok.                        |
| Checking 'unzip' ok.                         |
| Checking 'bzip2' ok.                         |
| Checking 'wget' ok.                          |
| Checking 'perl' ok.                          |
| Checking 'python' ok.                        |
| Checking 'svn' ok.                           |
| Checking 'git' ok.                           |
| Checking 'file' ok.                          |
| Checking 'openssl' ok.                       |
| Checking 'ldconfig-stub' ok.                 |
| Collecting package info: done                |
| Collecting target info: done                 |
| #                                            |
| # configuration written to .config           |
|                                              |
| zhang@ubuntu:~/openwrt15.05/source/openwrt\$ |

- \*注意:以上环境搭建 ok;如若环境出现问题会提示缺少哪些库未安装,手动去安装即可。
- 6、以上没问题可以编译自己的固件了。进入定制界面:

| zhang@ubuntu: | ~/openwrt\$ ls        |           |             |
|---------------|-----------------------|-----------|-------------|
| BSDmakefile   | feeds                 | LICENSE   | staging_dir |
| config        | feeds.conf.default    | Makefile  | target      |
| Config.in     | files                 | package   | tmp         |
| core          | include               | README    | toolchain   |
| 11            | key-build             | rules.mk  | tools       |
| locs          | key-build.pub         | scripts_  |             |
| zhang@ubuntu: | ~/openwrt\$ make menu | Jconfig 🗌 |             |

使用 make menuconfig 后,如果没有出错会弹出如下界面:

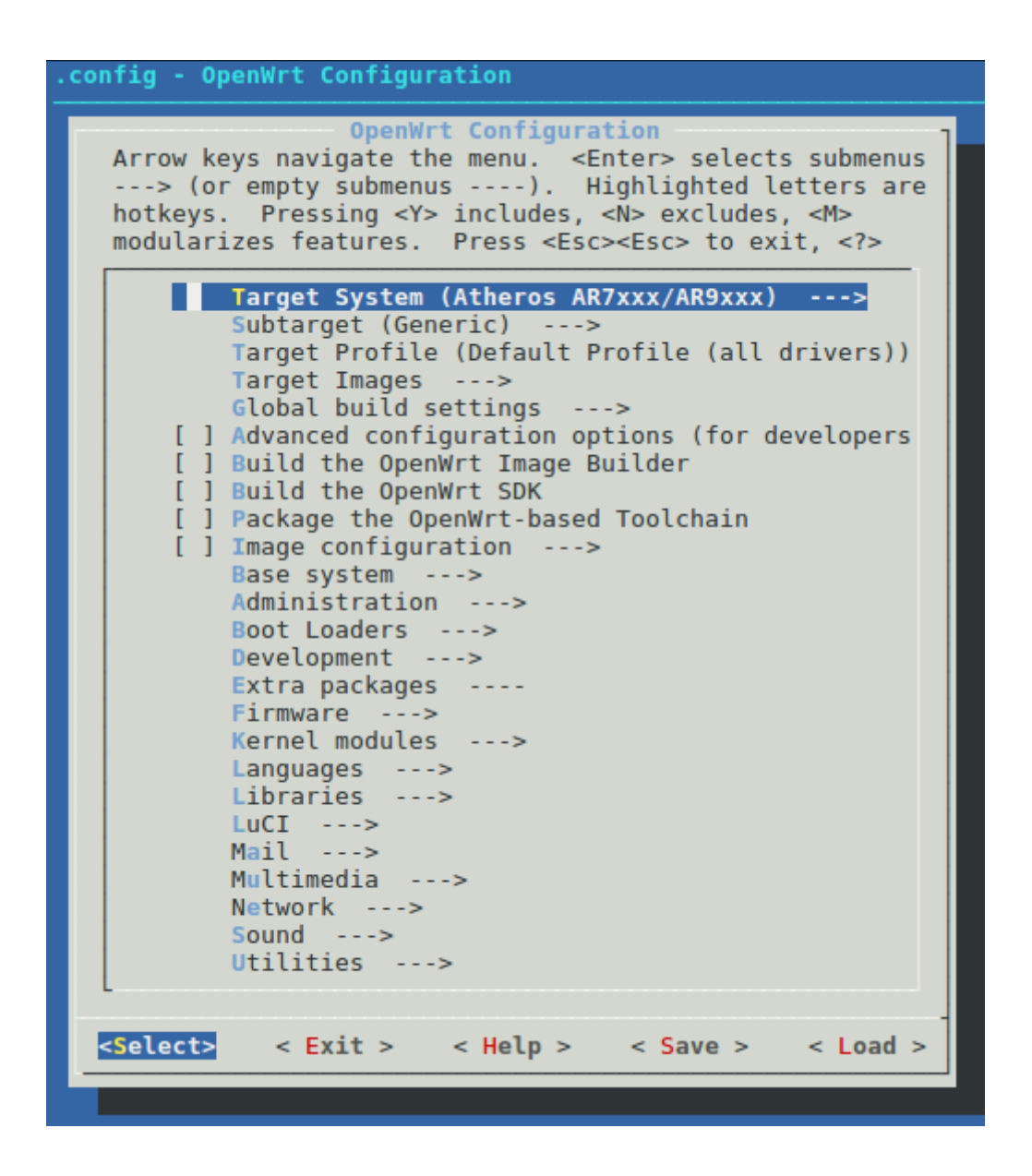

make 作为 openwrt 版本的编译命令,只能在 openwrt 目录执行,进入配置菜单界面, 键盘上下是移动光标,左右是选择底部按键,回车是确认,空格是设置选择模式,选项最前 面的选择模式有[\*]表示编译进固件,[M]表示编译成安装包,[ ]表示不选择,Esc 是返回上级 菜单,按?是帮助,按/是搜索。

7、在此界面中可以选择要编译的固件平台(芯片类型)、型号,还能选择固件中要添加的功能和组件,配置好后保存并退出菜单即可(若无需别的扩展要求,只需选择机型,其他默认即可)。在这里简单示范一下如何选择需要的机型:
键盘上下键移动到 target profile,回车键进入:

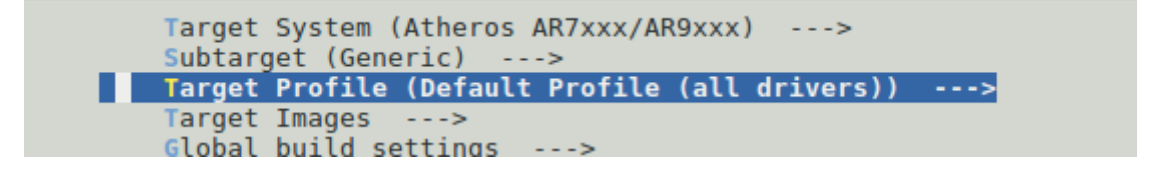

进入之后可以看到很多机型,上下键找到需要的机型,键盘回车就选择好机型了:

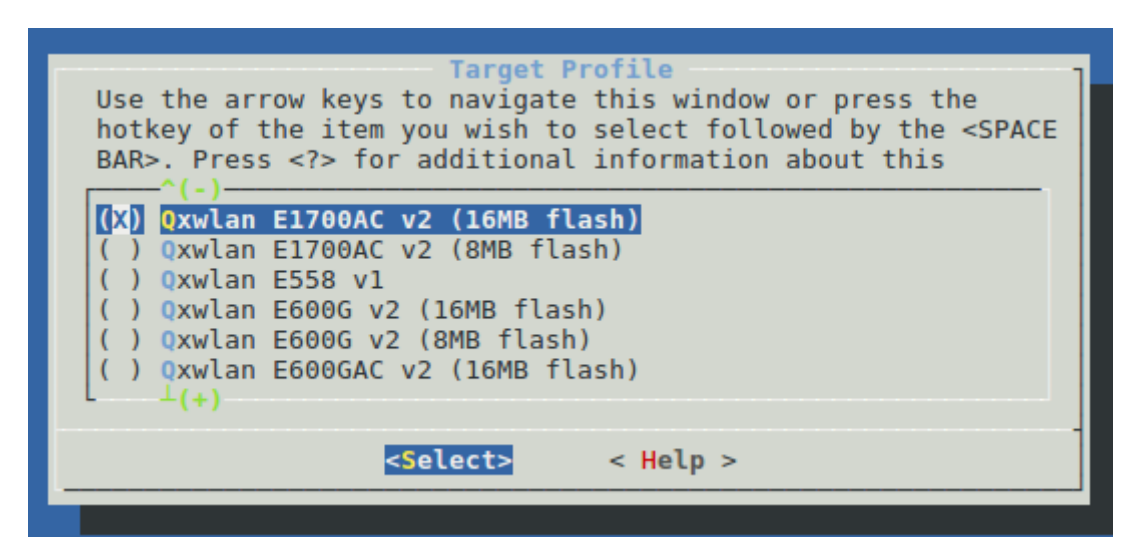

如果想添加或者取消某些功能的支持也可以在此配置,这里以 usb 为例: 上下键移动到 kernel modules,再回车键进入里层:

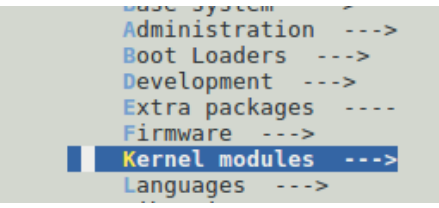

在里层找到 usb support;回车进入里层:

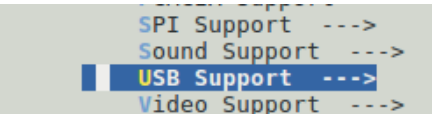

在里层找到如图所示,按下y则添加usb支持(前面会出现\*表示选定)按下n则取消次功能:

| < | >  | kmod-usb- | yealink. | <br> | <br> |     |        | . US | BY  | ealink | VOIP   | phone |
|---|----|-----------|----------|------|------|-----|--------|------|-----|--------|--------|-------|
| < | *> | kmod-usb2 |          | <br> | <br> |     | . Supp | ort  | for | USB2   | contro | llers |
| - | ~  | kmod_ush2 | -nci     |      |      | Cuu | nort   | for  | DCT | LICD2  | contro | llore |

选定好机型和所需要的模块功能后键盘 Esc 回退到如下界面,选择 yes 回车则保存配置:

| Do you wish to save your new configuration?<br>(Press <esc><esc> to continue kernel configuration.)</esc></esc> |
|----------------------------------------------------------------------------------------------------|
| < Yes > < No >                                                                                                  |

8、配置好以后就可以开始编译了:

make V=s(make 是编译命令,V=s 表示输出 debug 信息,V 一定要大写,如果要让 CPU 全速编译,就加上 -j 参数,第一次编译最好不带-j 参数)

zhang@ubuntu:~/zhang/new\_project/lede\_sdk/openwrt\$ make V=s
WARNING: Makefile 'package/feeds/packages/aircrack-ng/Makefile' has a dependency
on 'ethtool', which does not exist
WARNING: Makefile 'package/feeds/packages/jool/Makefile' has a dependency on 'et
htool', which does not exist
WARNING: Makefile 'package/feeds/packages/krb5/Makefile' has a dependency on 'li
bss', which does not exist
WARNING: Makefile 'package/feeds/packages/krb5/Makefile' has a dependency on 'li
bss', which does not exist
WARNING: Makefile 'package/feeds/packages/krb5/Makefile' has a dependency on 'li
bcomerr', which does not exist
WARNING: Makefile 'package/feeds/packages/openvswitch/Makefile' has a dependency
on 'kmod-geneve', which does not exist
^Ctarget/Makefile:17: recipe for target '/home/zhang/zhang/new\_project/lede\_sdk/
openwrt/staging\_dir/target-mips\_24kc\_musl/stamp/.target\_prereq' failed

第一次编译时间很久(需要下载很多包,可能下载失败报错,重复重新运行 make V=s),耐心等待编译结束。如果按照上面操作进行,且没有错误,在 make 的过程中是不 会有问题的,如果出现错误,你需要自己检查以上操作是否全部无误。编译失败会有提示错 误信息注意查看打印信息,编译完成后打印如下:

| Generating index for package ./swconfig_10_ar71xx.ipk                                            |
|--------------------------------------------------------------------------------------------------|
| Generating index for package ./uboot-envtools_2014.10-2_ar71xx.ipk                               |
| Generating index for package ./ubox 2015-11-22-c086167a0154745c677f8730a336ea9cf7d71031_ar71xx.i |
| Generating index for package ./ubus_2015-05-25-f361bfa5fcb2daadf3b160583ce665024f8d108e_ar71xx.i |
| Generating index for package ./ubusd 2015-05-25-f361bfa5fcb2daadf3b160583ce665024f8d108e_ar71xx. |
| k – – – – – – – – – – – – – – – – – – –                                                          |
| Generating index for package ./uci_2015-08-27.1-1_ar71xx.ipk                                     |
| Generating index for package ./usign_2015-05-08-cf8dcdb8a4e874c77f3e9a8e9b643e8c17b19131_ar71xx. |
| k                                                                                                |
| Generating index for package ./wpad-mini_2015-03-25-1_ar71xx.ipk                                 |
| Signing package index                                                                            |
| make[2]: Leaving directory '/home/zhang/openwrt'                                                 |
| make[1]: Leaving directory '/home/zhang/openwrt'                                                 |
|                                                                                                  |

9、编译完成后,在 bin/targets/ar71xx/generic/看到生成的固件:

```
zhang@ubuntu:~/zhang/new_project/lede_sdk/openwrt/bin/targets/ar71xx/generic$ ls
config.seed
openwrt-ar71xx-generic-device-e1700ac-v2-16m.manifest
openwrt-ar71xx-generic-e1700ac-v2-16M-squashfs-sysupgrade.bin
openwrt-ar71xx-generic-root.squashfs
openwrt-ar71xx-generic-uImage-lzma.bin
openwrt-ar71xx-generic-vmlinux.elf
openwrt-ar71xx-generic-vmlinux.lzma
openwrt-ar71xx-generic-vmlinux-lzma.elf
packages
sha256sums
zhang@ubuntu:~/zhang/new_project/lede_sdk/openwrt/bin/targets/ar71xx/generic$
```

上图中被标记的位置是我们升级所需要的固件,具体升级哪一个看接下来的 openwrt 刷入路 由器操作。

## 第三部分:将 OpenWrt 刷入路由器(E1700AC 为例)

一、ip 地址添加(以 linux 为例, windows 在网络配置设置)

在升级固件之前需要在 pc 上添加 192.168.1.xxx(2-255)网段的 ip 地址,使用此 sdk 编译生成的固件 ip 均为 192.168.1.1 便于后面升级以及测试。具体操作如下:

1、将鼠标移动到 pc 右上角,点击网络连接图标,会看到很多选择,最下面选择"编辑连接":

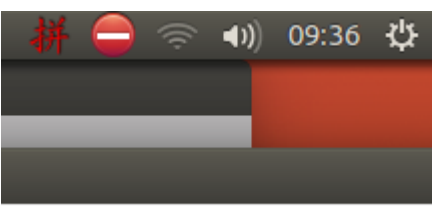

2、点击"编辑连接"之后会弹出如下框图,左键"单击有线连接1"再单击"编辑 (E)"(双击"有线连接1"效果一样):

| 名称        | 最后使用的 ▲ | 增加(A) |
|-----------|---------|-------|
| • Wi-Fi   |         | 编辑(E) |
| qx-net    | 1分钟以前   |       |
| OpenWrt   | 5天以前    | 删除(D) |
| qx-net-2G | 5天以前    |       |
| ▼以太网      |         |       |
| 有线连接 1    | 1分钟以前   |       |
|           |         |       |
|           |         |       |

3、会再弹出一个框图,点击"IPv4设置"如下图所示操作(ip 地址 192.168.1.xxx),最后保存:

| 😣 🖲 🗊 正在编    | 輪辑 有线连接  | 1     |         |         |            |
|--------------|----------|-------|---------|---------|------------|
| 连接名称(N):     | 有线连接 1   |       |         |         |            |
| 常规 以太网       | 802.1X安全 | 性 DCB | IPv4 设置 | IPv6 设置 |            |
| 方法(M):       | 手动       |       |         |         | •          |
| 地址           |          |       |         |         |            |
| 地址           |          | 子网掩码  |         | 网关      | 增加(A)      |
| 192.168.1.10 | 0 2      | 24    |         |         | 删除(D)      |
| DNS 服务器:     |          |       |         |         |            |
| 搜索域(E):      |          |       |         |         |            |
| DHCP 客户端     | HID:     |       |         |         |            |
| □ 需要 IPv4    | 4地址完成这   | 个连接   |         |         |            |
|              |          |       |         |         | 路由(R)      |
|              |          |       |         | 取消      | i(C) 保存(S) |

4、查看 ip 地址是否已经添加成功,终端输入 if config,如下图:

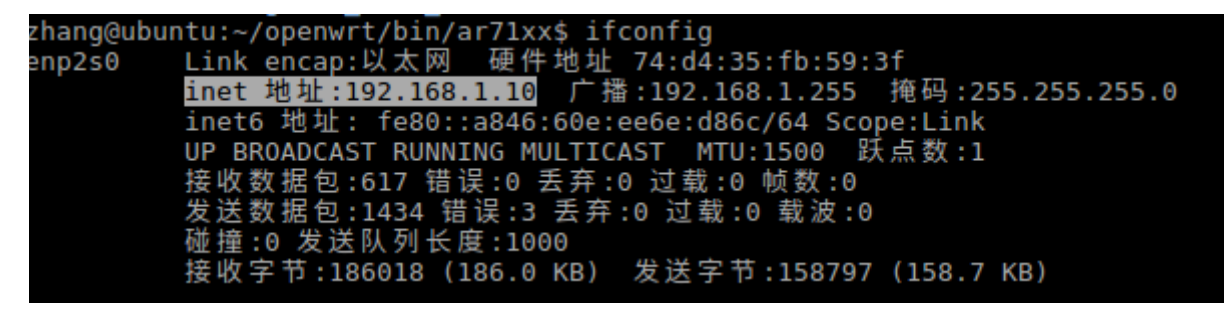

二、升级方法

方法 1: 复位键升级固件(e700ac 将拨动开关打到靠近网口侧,升级完立即拨回原位)

1、将路由器与 pc 用网线连接起来,在按下复位的同时给路由器插上电源线;当看到路由器上除了电源指示灯以外,其他灯都在闪烁后松开复位键;然后打开网页输入 192.168.1.1 可以看到升级界面:

|    | E    | 1700/                  | AC升                              | 级       |  |
|----|------|------------------------|----------------------------------|---------|--|
|    | 请从你的 | 你正在设备上更<br>)硬盘上选择合适的固作 | 新E1700AC.<br>†并单击 <b>更新E1</b> 70 | DAC 按钮. |  |
|    | 浏览   | 未选择文件。                 | 更新                               | E1700AC |  |
| 注意 |      |                        |                                  |         |  |

2、点击浏览,找到自己要升级的固件(xxxx-sysupgrade.bin 为要升级的固件),选中后点击 打开即可:

| • • • • • • • • • • • • • • • • • • •                         | eneric 🕨 |        |
|---------------------------------------------------------------|----------|--------|
| 名称                                                            | 大小       | 修改日期 🔻 |
| 🚞 packages                                                    |          | 四      |
| 🗋 sha256sums                                                  | 2.0 KB   | 四      |
| openwrt-ar71xx-generic-root.squashfs                          | 4.6 MB   | 四      |
| ◊ openwrt-ar71xx-generic-vmlinux-lzma.elf                     | 1.5 MB   | 四      |
| openwrt-ar71xx-generic-uImage-lzma.bin                        | 1.4 MB   | 四      |
| openwrt-ar71xx-generic-vmlinux.lzma                           | 1.4 MB   | 四      |
| openwrt-ar71xx-generic-vmlinux.bin                            | 4.5 MB   | 四      |
| ◊ openwrt-ar71xx-generic-vmlinux.elf                          | 4.5 MB   | 四      |
| 🗋 config.seed                                                 | 3.2 KB   | 四      |
| openwrt-ar71xx-generic-device-e1700ac-v2-16m.manifest         | 4.8 KB   | 07月04日 |
| ppenwrt-ar71xx-generic-e1700ac-v2-16M-squashfs-sysupgrade.bin | 5.8 MB   | 07月04日 |
|                                                               |          |        |
|                                                               |          | 所有文件 ▼ |
|                                                               | 取消(C)    | 打开(O)  |

3、最后点击更新,然后等待路由器自动重启,升级已完成(路由器有一个 led 灯一直闪烁, 等到停止闪烁表示升级启动完成):

| 请从你的硬盘上选择台运的固件开半击更新E600G | 按钮. |
|--------------------------|-----|
|                          |     |

浏览... openwrt-ar71xx-generic-e1700ac-16M-v2-squashfs-sysupgrade.bin 更新E600G

4、点击更新后可以看到如下界面(e700ac 需要将拨动开关打到原位(远离网口侧)),然 后等待重启即完成升级:

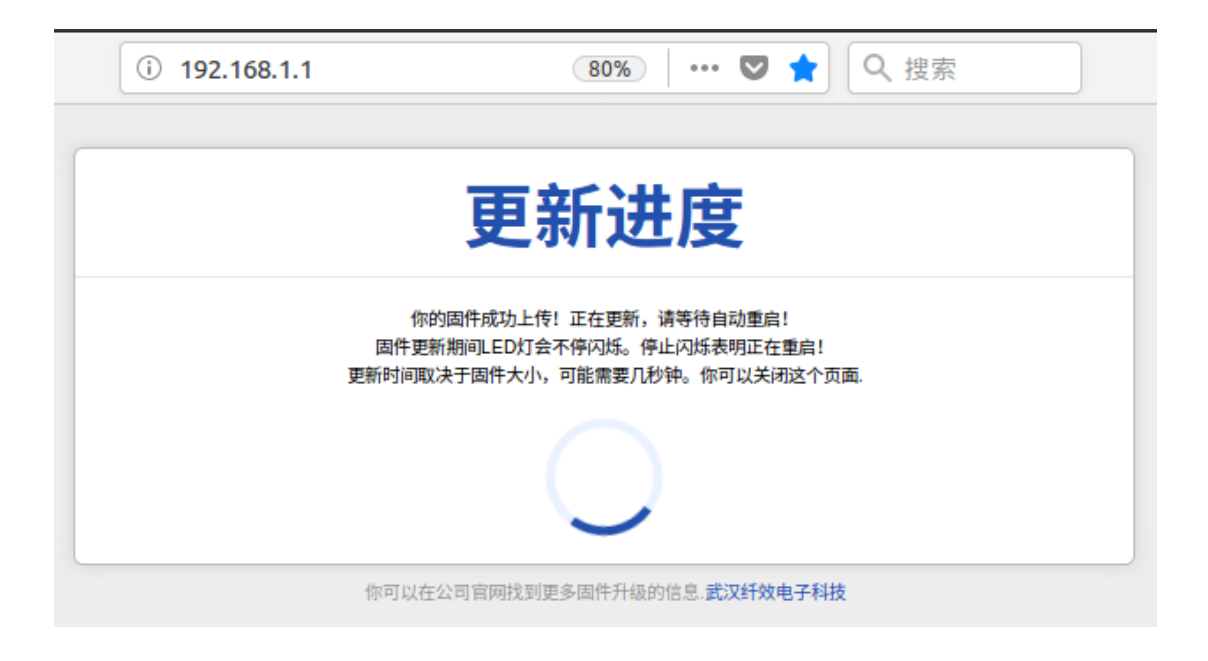